都城市総合文化ホール 🕅

都城市総合文化ホール ႁ

Web予約・空き状況照会

インターネット予約の注意事項

施設空き状況照会・施設予約

・予約の際は必ず「ご予約についての確認事項」の送信まで完了させてください。 ※2日以内に送信が確認できない場合、予約は自動的に削除されます。
・インターネット予約には利用者登録・論証者号登録が必要です。
※空き状況照会のみの場合は登録の必要はございません。

・「ご予約についての確認事項」送信後は、Webからの予約変更はできません。 ・当日ご利用分の申請は窓口・FAXと同様、19時までの受付となります。

★ ホーム > Web予約・空き状況照会

# WEB施設予約方法(PG版多機能操作)

Q

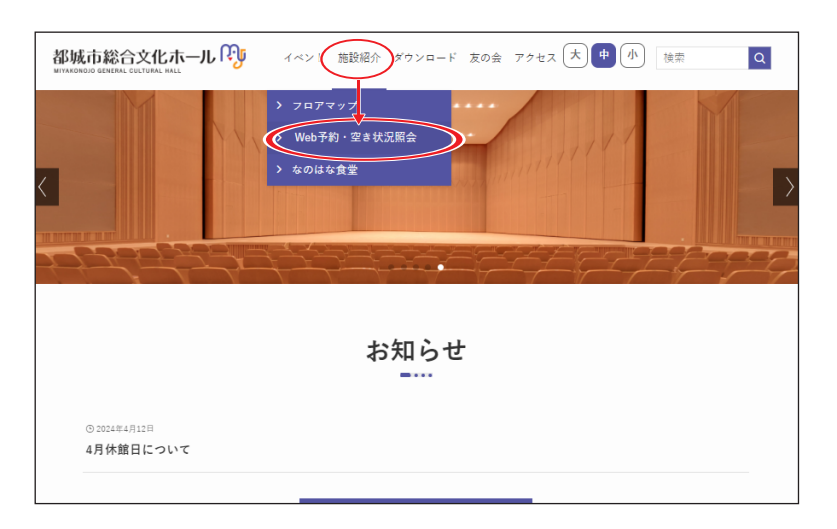

イベント 施設紹介 ダウンロード 友の会 アクセス 大中小 検索

ご予約についての確認事項

①MJのHPにアクセス

②上のタブの「施設紹介」から 「Web予約・空き状況照会」を クリック!

PC 多機能操作①

③「施設空き状況照会・施設予約」ボタンをクリック!

※予約を入れる前に、注意事項を 必ずご確認ください。

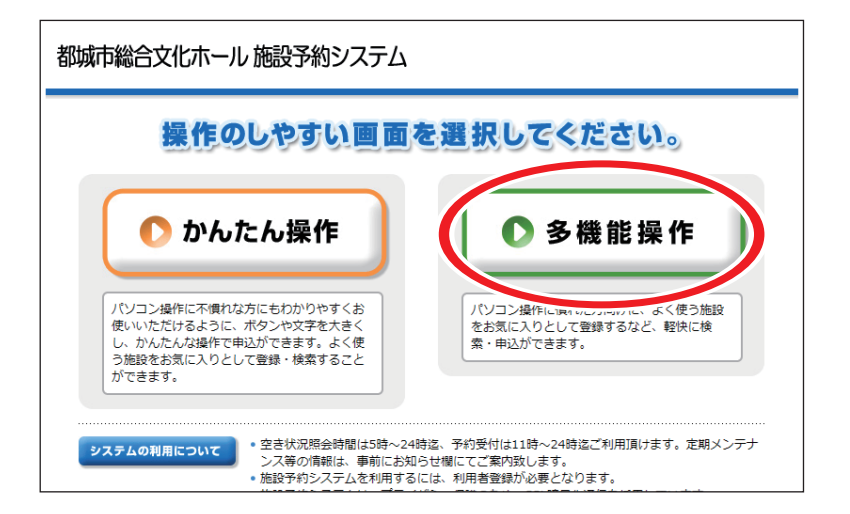

ボタンを選択! ※パソコン操作に慣れていない方は、

③右側の「多機能操作」

「かんたん操作」の予約方法をご覧 ください。

解除 確定 選択やは確定を押してください。

●事前の利用者登録がお済でない方は、ご登録を窓口・FAX にて承っております。 ●すでに利用者登録をされていて、暗証番号(パスワード)登録がまだの方は設定が必要です。 窓口でパスワードの設定をした後、インターネット予約をご利用頂けます。

PC 多機能操作2

| 都城市総合文化ホール施設予約システム                                                                                                    | ④利用者番号とパスワードを                                                                                                    |
|----------------------------------------------------------------------------------------------------|----------------------------------------------------------------------------------------------------|
| ようこそ<br>グラート<br>利用者番号                                                                                                    | 入力し、ログインボタンを<br>クリックする                                                                                               |
| ↓ 127-F ↓ 1071 ↓ 1071 \end{pmatrix} 1071 \end{pmatrix} 1071 \end{pmatrix} | <ul> <li>ノウウフタる</li> <li>※登録時発行の「登録決定通知書」<br/>をご確認ください。</li> <li>・利用者番号…「カード番号」</li> <li>・パスワード…「暗証番号」</li> </ul>    |
| 都城市総合文化ホール 施設予約システム                                                                                                    | ⑤利用者メニューの                                                                                                    |
| ようこそ       登録したお名前         トログアウト       は加らせ         シトップページへ戻る       1 お知らせ         メーニー       1 お知らせ         シ 予約申込       1 前除         * 予約申込       1 前除         * 大三二ー       2         シ お気に入り       * 施設敷内         * 催し物案内       *****                                                                                                    | 「予約申込」をクリック!                                                                                                    |
| 都城市総合文化ホール施設予約システム う前へ戻る                                                                                                    | ⑥利用の目的(内容)を設定する                                                                                                    |
| ようこそ<br>検索条件をリストより選択してください、検索ボタンを押すと検索が開始します。<br>▶ ログアウト<br>・ トップページへ戻る                                                                                                    | ※当てはまるものがない場合は、<br>「その他」を選択してください。                                                                                   |
| NH者メニュー       *予約申込の窓の確認と解除。       *予約申込の窓の確認と解除。       *利用者省線の変更。       *方利中古内窓の確認と解除。       *利用者省線の変更。       *お気に入り。       *施設案内。       *施設案内。       ・確認       *通道(朱器・踊り等)       ・10*6       ● 信し物案内       ● 解析       ************************************                                                                                                    | <ul> <li>(1)「目的」のメニュー▼部分を押すと</li> <li>目的の種類が表示されます。</li> <li>(2)利用内容に合った目的を選択し、</li> <li>「確定」ボタンを押してください。</li> </ul> |

### 都城市総合文化ホール 🕅

## PC 多機能操作③

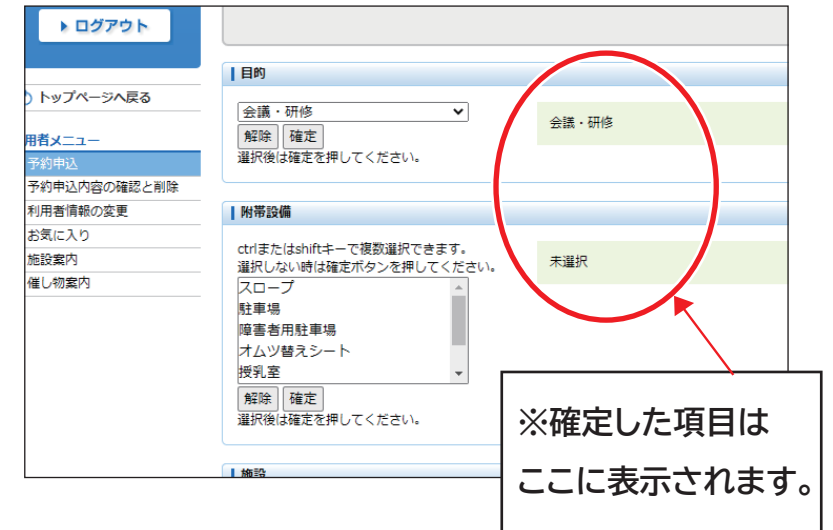

## ⑦「附帯設備」を設定する

※何も選択せず、「確定」ボタンを押し 「未選択」の状態にしてください。

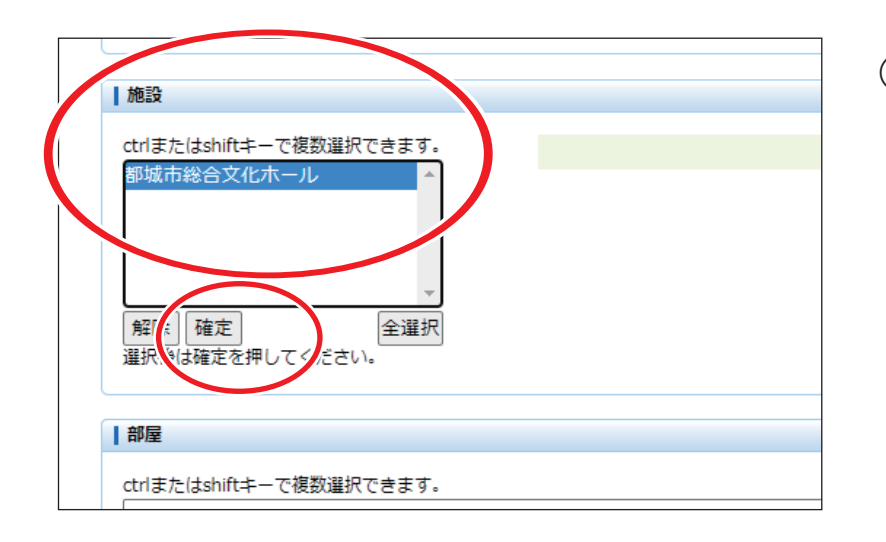

-

解余 確定 選択やは確定を押して

、ださい。

部屋

⑧「施設」メニューに 「都城市総合文化ホール」と 自動的に表示されるので、 選択し、「確定」ボタンを クリックする。

| 解除] 確定 全選択<br>選択後は確定を押してください。 | ⑨⊕童0. |
|-------------------------------|-------|
| 部屋                            |       |
| ctrlまたはshiftキーで複数選択できます。      | ※⑥で選択 |
| 都城市総合文化ホール会議室1全面              | 部屋の一  |
| 都城市総合文化ホール会議室1半面 A            | メモクサロ |
| 都城市総合文化ホール会議室1半面 B            | 布望の部  |
| 都城市総合文化ホール会議室 2               | たクロック |
| 都城市怎合又化六一儿和室全面                |       |

(9)希望のお部屋を確定する

した目的(内容)に合った 覧が表示されます。 屋を選択し、「確定」 ボタン をクリックしてください。

### 都城市総合文化ホール 🕅

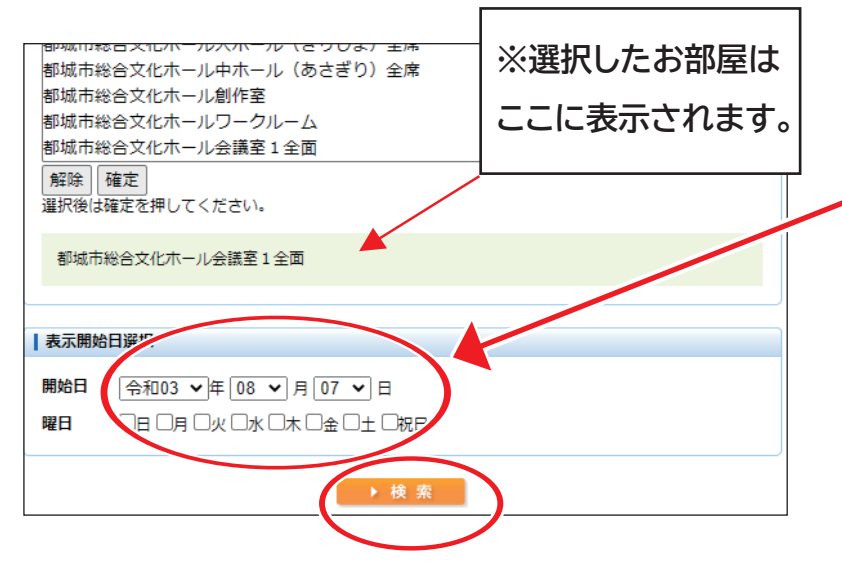

# ⑩希望の日程・曜日を入力し 「確定」ボタンをクリック!

PC 多機能操作④

※両方入力すると、希望の日程から 予約可能日までの期間内で、選択した 曜日だけ表示されます。

予約状況 令和03年08月08日(日) <u>次へ 翌週 翌月</u> 1週間表示 09:00 10:00 11:00 12:00 13:00 14:00 15:00 16:0 10:00 11:00 12:00 13:00 14:00 15:00 16:00 17:0 都城市総合文化ホール Ο Ο Ο Ο Ο Ο О O 会議室1全面 表示開始日選択 ||始日 令和03 ▼ 年 08 ▼ 月 08 ▼ 日 予約状況 都城市総合文化ホール 会議室 1 次へ 1日表示 14:00 15:00 09:00 10:00 11:00 12:00 13:00 10:00 11:00 12:00 13:00 15:00 16:00 8/13(金) 0 0 0 0 0 0 0 8/20(金) х х х х х Х х 8/27(金) 0 0 0 х х х х 9/3(金) х х х х x X х 0 0 9/10(金) Ο Х х х х 0 9/17(金) 0 0 х х х х 0 0 0 9/24(金) X x x x

# ①希望日の空き状況が表示 されます

「O」→予約可能 「×」→予約不可

※表示されていない時間を確認する際は、右側の▶をクリックしてください。

※「1週間表示」のボタンを押すと、
希望日より1週間の状況が表示されます。
←「金曜日」に曜日を指定して表示

※表示されていない時間を確認する際は、右側の▶をクリックしてください。

予約可能時間は 9:00~ 22:00までです。

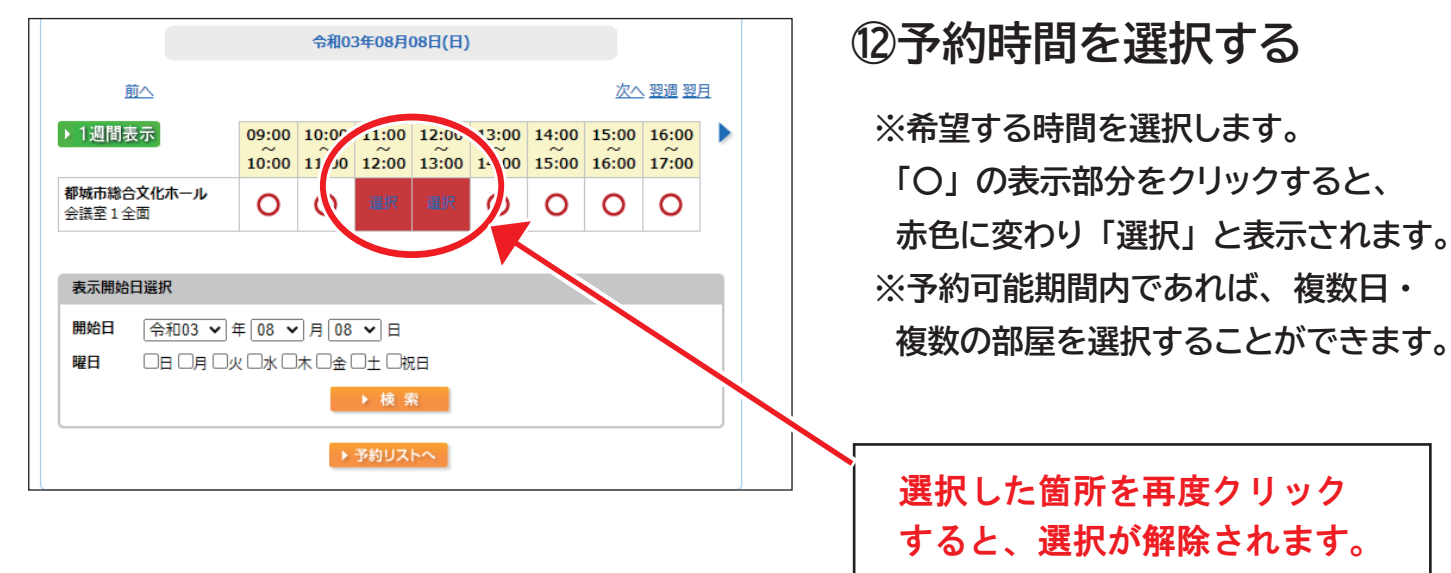

### ※貸出し時間についての注意

●貸出し時間は、準備・設営から、片づけ・撤収までをすべて含む時間です。

●60 分(1 時間) ごとの貸出しとなる為、30 分刻みで使用したい場合も1 時間分ご予約 ください。

【例】 11:00 ~ 12:30 まで使用したい場合→11:00 ~ 13:00 までマス2つを選択

| 前へ                                                                                                   | ווינו               | нуноогоон <sup>сн</sup>                                                | ,             | 次/                       | <u> 翌週 翌</u> /       | 1 | ③予約内容                                            | 容を確認し、                                                     | 「確定」                            |
|----------------------------------------------------------------------------------------------------|---------------------|------------------------------------------------------------------------|---------------|--------------------------|----------------------|---|--------------------------------------------------|------------------------------------------------------------|---------------------------------|
| ▶ 1週間表示                                                                                              | 09:00 10:0<br>      | 0 11:00 12:00<br>0 12:00 13:00                                         | 13:00 14:<br> | 00 15:00<br>00 16:00     | 16:00<br>~~<br>17:00 |   | ボタン                                              | をクリック                                                      |                                 |
| <ul> <li>都城市総合文化ホール<br/>会議室1全面</li> <li>表示開始日選択</li> <li>開始日 ○令和03 ♥</li> <li>曜日 □日 □月 □;</li> </ul> | 0 0                 | 通択 選択 38 ♥ 日 6 単 □ □ □ □ □ □ □ □ □ □ □ □ □ □ □ □ □ □                   | )             |                          | 0                    |   | ※「予約リスト/<br>選択した予約<br>間違いが無け<br>します。訂正<br>押して正しい | へ」をクリックする<br>か表示されます。<br>ければ「確定」ボ<br>この場合は「取消」<br>予約を入れ直して | ると、<br>タンを押<br>」 ボタンを<br>てください。 |
|                                                                                                    | 予約<br>日<br>8)<br>(E | <b>ウスト</b><br>付 時間  <br>/8 <sup>11:00</sup><br>ー<br>13:00 <sup>都</sup> | 成市総合文化木-      | 部屋名称<br>・・ル会議室1全<br>→ 確定 |                      |   | 展演                                               | 【※注意<br>予約はま <i>た</i><br>していませ                             | ※】<br>≦完了<br>ん!!                |

### 都城市総合文化ホール 🎲

## PC 多機能操作⑥

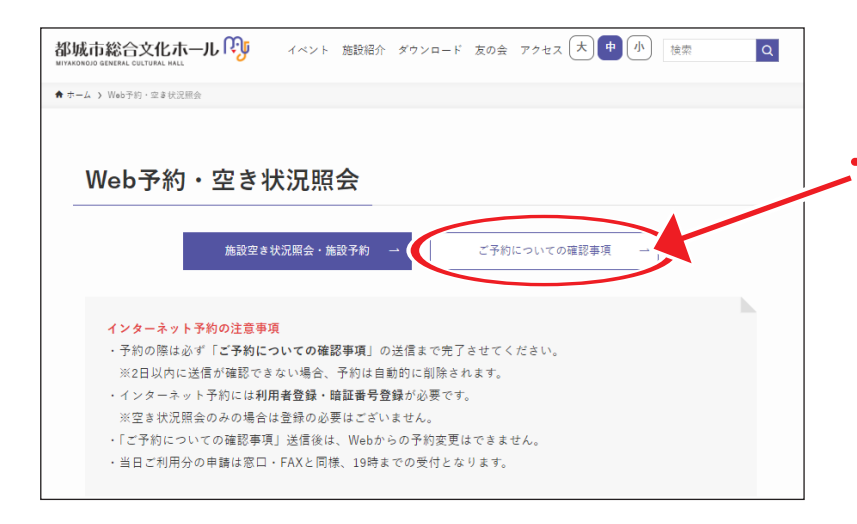

# ⑭施設予約の画面に戻り、 「ご予約についての確認事項」 ボタンをクリック

※ブラウザの「戻る」ボタンで戻ると、エラーに なります。お手数ですが、再度 MJ の ホームページを開き、次項目にお進みください。

| -ム > ご予約についての確認率項 |       |  |  |
|-------------------|-------|--|--|
|                   |       |  |  |
| ご予約についての          | の確認事項 |  |  |
|                   |       |  |  |
| 利用日 必须            |       |  |  |
|                   |       |  |  |
| 申請者名又は申請番号 🌌      |       |  |  |
|                   |       |  |  |
| 田光主々              |       |  |  |
| 231212            |       |  |  |

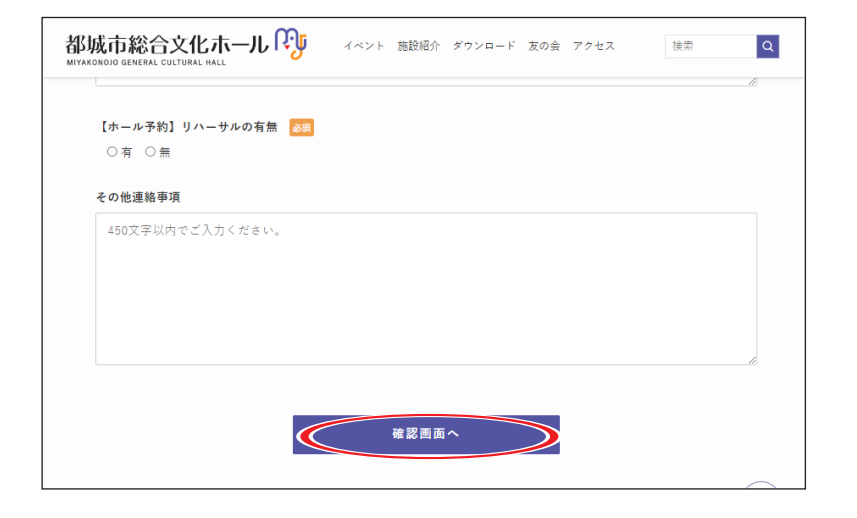

## 15予約の詳細を入力します

### 「必須」の箇所を入力してください。

※部屋の収容人数を越えていたり、登録 にないお名前を記入した場合、確認の 為にご連絡する場合がございます。

## 16「確認する」 をクリック

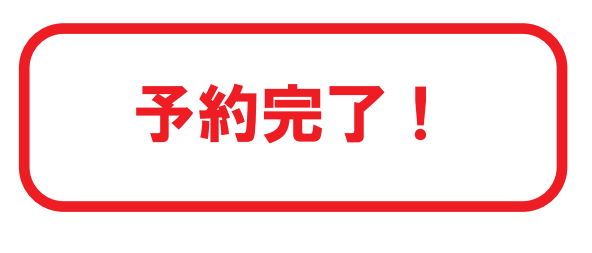

#### 【送信時の注意】

※「ご予約についての確認事項」 送信後は、WEB からの予約変更はできませんのでご注意ください。 ※「ご予約についての確認事項」 を送信する前であれば、「予約申込内容の確認と削除」 から予約を削除 できます。「取消」 ボタンを押して正しい予約を入れ直してください。

# 予約完了後のお支払い・利用までの流れ

★印の項目は、ホールが行う 業務です。

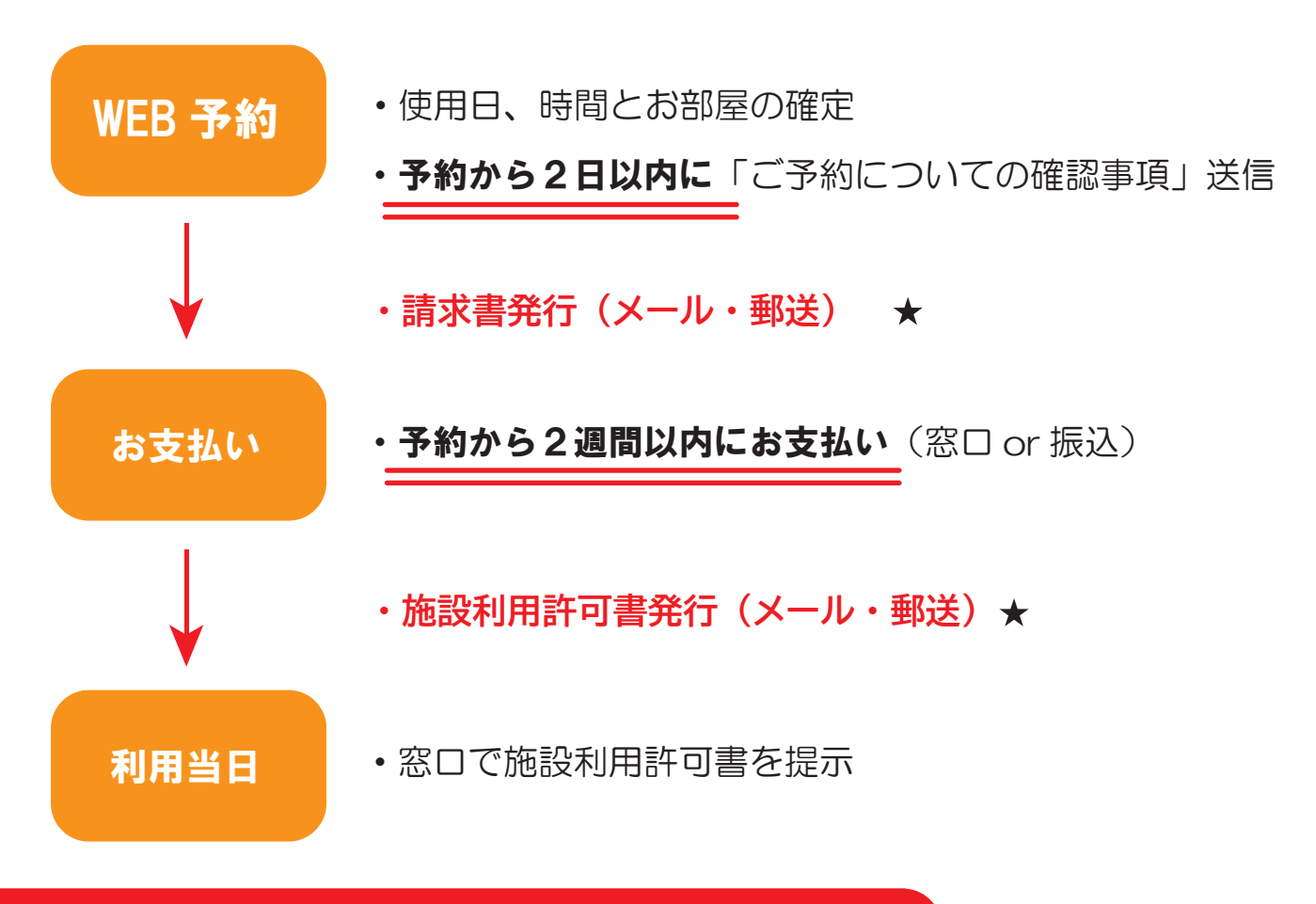

## 予約の確認や訂正について

- ・利用者メニュー「予約申込内容の確認と削除」で予約内容を確認できます。
- 予約内容を間違えてしまった場合は「予約申込内容の確認と削除」から削除できます。
   「ご予約についての確認事項」送信後は削除できませんので、ご注意ください。
- ・利用当日の変更はできません。ご了承ください。

#### ※**注**意

「ご予約についての確認事項」送信・お支払いともに期限がございます。 期限を過ぎると、自動的に予約削除となりますので、ご注意ください。

その他 ご質問・ご不明な点があればお気軽にご質問ください♪

### 都城市総合文化ホール 🕅

〒885-0024 宮崎県都城市北原町 1106 番地 100 TEL:0986-23-7140 FAX:0986-23-7143 窓口・FAX・TEL対応 9:00 ~ 19:00 毎週水曜日休館 ※19:00 以降の予約・お問合せは、翌日受付となります。

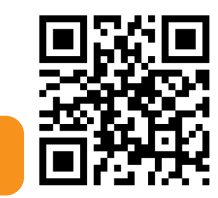

HP はこちら